### Инструкция по подаче заявления на прохождение аттестации в качестве экскурсовода (гида) и гидапереводчика через Госуслуги

1. Зайдите в Личный кабинет на Госуслугах. В поисковой строке напишите слово «Аттестация».

| a www.gosuslugi.ru |                                     |                         | Порт                      | ал государстве          | нных услуг         | Российской Фе            | едерации               |                              |                |        |               |          | 및 비 |
|--------------------|-------------------------------------|-------------------------|---------------------------|-------------------------|--------------------|--------------------------|------------------------|------------------------------|----------------|--------|---------------|----------|-----|
|                    | <b>ГОСУСЛУГИ</b> Граз               | қданам 🗸                |                           |                         |                    | Услуги                   | Документы              | Заявления                    | Платежи        | Помощь | Q 🗉           | <b>~</b> |     |
|                    | С С<br>Популярные Здоровы<br>услуги | Справки<br>Выписки      | С.<br>Пенсии<br>Пособия   | 戻<br>Транспорт<br>Права | 20<br>Семья        | П<br>Образование<br>Дети | Регистрация<br>Паспорт | <u>چ</u><br>Штрафы<br>Налоги | û<br>Земля Дом | Прочее | е Ведомств    | a        |     |
|                    |                                     | Посус<br>Введите        | слуги и Алиса<br>запрос   | > 4                     | ЖКХ в о<br>приложе | дном<br>ении             | → <b>1</b> (           | Служба по кон                | нтракту >      |        |               |          |     |
|                    | A.4                                 | Запись в М<br>Электрони | ИВД Самоз<br>ная трудовая | апрет на креди          | ты Зап             | ись к врачу              | Лицевой счёт           | СФР                          |                |        |               |          |     |
|                    | Уведомлен                           | ія и пла                | тежи                      |                         |                    |                          |                        |                              |                |        | Все уведомлен | ия       |     |

2. Нажмите кнопку «Аттестация экскурсоводов и гидовпереводчиков»

|     |                                                                                             | Нет нужного ответа |  |
|-----|---------------------------------------------------------------------------------------------|--------------------|--|
|     | Вот что я могу предложить ещё для региона                                                   |                    |  |
|     | Аттестация экскурсоводов, гидов-переводчиков                                                | •                  |  |
|     | Аттестация экспертов в области безопасности гидротехнических<br>сооружений                  | •                  |  |
|     | Аттестация экспертов по аккредитации в области использования<br>атомной энергии             | •                  |  |
|     | Аттестация должностных лиц, осуществляющих деятельность в<br>области оценки пожарного риска | •                  |  |
|     | Аттестация по лесоустройству                                                                | •                  |  |
|     | педагогических педработников на право                                                       |                    |  |
| 616 | аттестация                                                                                  | >                  |  |

### 3. Нажмите кнопку «Начать»

| www.gosuslugi.ru |          | Аттестация экскурсоводов, гидов-переводчиков   Портал государственных услуг Российской Федерац |  |                            |                                   |                              |                    |                      |                     |                   |                   | ции                |                  |     |         |        |   |
|------------------|----------|------------------------------------------------------------------------------------------------|--|----------------------------|-----------------------------------|------------------------------|--------------------|----------------------|---------------------|-------------------|-------------------|--------------------|------------------|-----|---------|--------|---|
| го               | осуслуги | Гражданам 🗸                                                                                    |  |                            |                                   |                              |                    |                      | У                   | слуги             | Док               | ументы             | Заявле           | ния | Платежи | Помощь | Q |
|                  |          |                                                                                                |  | < Назад                    |                                   |                              |                    |                      |                     |                   |                   |                    |                  |     |         |        |   |
|                  |          |                                                                                                |  | Атте                       | стаци:<br>водчи                   | 1я эк<br>Иков                | скур               | сово                 | дов і               | и гид             | цов-              |                    |                  |     |         |        |   |
|                  |          |                                                                                                |  | С помс<br>экскур<br>лицена | ощью услу<br>совода и<br>зий      | пуги гр<br>і гида-і          | раждан<br>перевс   | е РФ мо<br>одчика, а | огут заг<br>а также | писатьс<br>внест  | ся на а<br>и изме | ттестац<br>нения в | ию<br>в реестре  |     |         |        |   |
|                  |          |                                                                                                |  | Услуга<br>разраб<br>июля 2 | оказывае<br>отанного<br>2021 г. № | ется на<br>о в соо<br>° 1279 | а осної<br>ответст | вании о<br>вии с по  | оптимиз             | вирован<br>вление | нного (<br>м Пра  | стандар<br>зительс | та,<br>тва от 30 |     |         |        |   |
|                  |          |                                                                                                |  | Ответь                     | ле на нес                         | скольк                       | ко вопр            | носов и у            | узнайте<br>ачать    | е, что д          | целать            | дальше             |                  |     |         |        |   |

4. Выберите «Аттестоваться на экскурсовода или гидапереводчика» при первичной аттестации

«Внести изменения в сведения об экскурсоводе или гидепереводчике» (если аттестат получен и нужны изменения сведений)

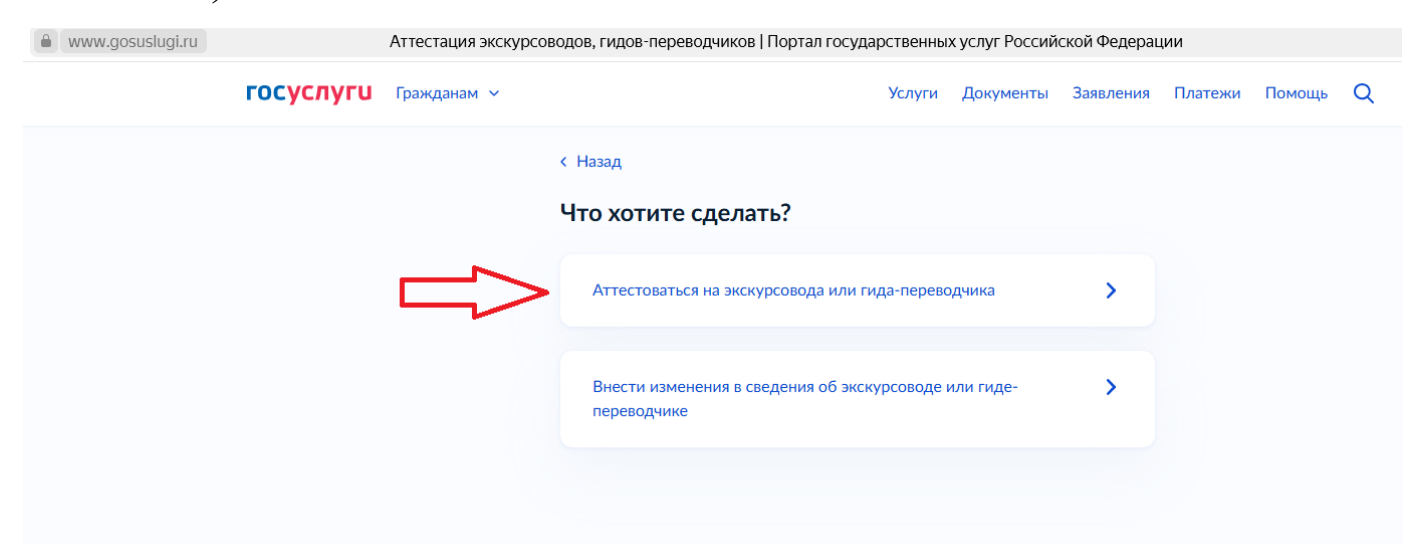

# 5. Выберите область аттестации: гид-переводчик или

#### экскурсовод

| Www.gosuslugi.ru |           | Аттестация экскурсо | оводов, гидов-переводчико | ов   Портал государс | твенны | х услуг Россий | ской Федераг | ции     |        |   |
|------------------|-----------|---------------------|---------------------------|----------------------|--------|----------------|--------------|---------|--------|---|
|                  | госуслуги | Гражданам 🗸         |                           | 2                    | Услуги | Документы      | Заявления    | Платежи | Помощь | Q |
|                  |           |                     | < Назад                   |                      |        |                |              |         |        |   |
|                  |           |                     | Какая область а           | ттестации не         | обход  | цима?          |              |         |        |   |
|                  |           |                     | Гид-переводчик            |                      |        |                | >            |         |        |   |
|                  |           |                     | Экскурсовод               |                      |        |                | ,            |         |        |   |
|                  |           |                     | - Budgarov Miles          |                      |        |                |              |         |        |   |
|                  |           |                     |                           |                      |        |                |              |         |        |   |

### 6. Ответьте на вопрос о смене фамилии: да или нет

| www.gosuslugi.ru |           | Аттестация экскурс | оводов, гидов-переводчик | ков   Портал государ | ственны | к услуг Россий | ской Федераг | ции     |        |   |
|------------------|-----------|--------------------|--------------------------|----------------------|---------|----------------|--------------|---------|--------|---|
|                  | госуслуги | Гражданам 🗸        |                          |                      | Услуги  | Документы      | Заявления    | Платежи | Помощь | Q |
|                  |           |                    | < Назад                  |                      |         |                |              |         |        |   |
|                  |           |                    | Вы меняли ФИС            | <b>O</b> ?           |         |                |              |         |        |   |
|                  |           |                    | Да                       |                      |         |                | >            |         |        |   |
|                  |           |                    | Нет                      |                      |         |                | >            |         |        |   |
|                  |           |                    |                          |                      |         |                |              |         |        |   |

7. В случае, если Вы проходите аттестацию на <u>национальный</u> <u>туристический маршрут</u> – укажите ответ «ДА», если вы проходите аттестацию <u>в пределах Ивановской области</u> – ответ «НЕТ»

8. Далее – информация о том, что необходимо для подачи заявления. <u>Заранее</u> нужно подготовить все необходимые документы и нажать кнопку «Перейти к заявлению»

| www.gosuslugi.ru |           | Аттестация экскурсоводов, гидов-переводчиков   Портал государственных услуг Российской Федерации |                                                                                                    |            |        |   |  |  |  |  |  |  |  |
|------------------|-----------|--------------------------------------------------------------------------------------------------|----------------------------------------------------------------------------------------------------|------------|--------|---|--|--|--|--|--|--|--|
|                  | госуслуги | Гражданам 🗸                                                                                      | Услуги Документы Заявлен                                                                                                    | ия Платежи | Помощь | Q |  |  |  |  |  |  |  |
|                  | госуслуги | Гражданам 🗸                                                                                      | <ul> <li>Услуги Документы Заявлен</li> <li>с Назад</li> <li>Сведения о заявителе</li> <li>Ваше фото</li> <li>Скан или фото документа об образовании</li> <li>Сведения об изменении ФИО</li> <li>Срок исполнения</li> <li>Услугу окажут в течение 75 рабочих дней</li> <li>Стоимость</li> </ul> | ия Платежи | Помощь | Q |  |  |  |  |  |  |  |
|                  |           |                                                                                                  | 1 300 Р<br>Результат<br>Уведомление о результатах аттестационных испытаний поступит в личный<br>кабинет<br>Перейти к заявлению                                                                                                    |            |        |   |  |  |  |  |  |  |  |

9.

Проверьте ваши данные и нажмите «Верно»

Проверьте ваш номер телефона и нажмите «Верно»

Проверьте вашу электронную почту и нажмите «Верно»

Проверьте адрес постоянной регистрации и нажмите «Верно»

Укажите ваши данные на английском языке и нажать «Продолжить»

Аналогично проверьте адрес постоянной регистрации

### 11. Выберите регионы оказания услуг и нажмите «Применить»

| www.gosuslugi.ru | Аттестация экскурсоводов, гидов-переводчиков   Портал государственных услуг Российской Федера                                                                                                    | ции |
|------------------|----------------------------------------------------------------------------------------------------|-----|
|                  |                                                                                                    |     |
|                  | Выберите регионы оказания услуг 🛛 🗙                                                                                                    |     |
|                  | <ul> <li>Брянская область</li> <li>Владимирская область</li> <li>Вологорадская область</li> <li>Вологодская область</li> <li>Воронежская область</li> <li>Воронежская автономная область</li> <li>Забайкальский край</li> <li>Ивановская область</li> <li>Ивановская область</li> <li>Кабардино-Балкарская Республика</li> <li>Калужская область</li> <li>Калужская область</li> <li>Калуатский край</li> <li>Карачаево-Черкесская Республика</li> <li>Кировская область</li> <li>Кировская область</li> <li>Костромская область</li> </ul> |     |
|                  | Применить                                                                                                    |     |

## 12. Убедитесь в выборе и нажмите «Продолжить»

| www.gosusiugi.ru |           | Апестация экску | рсоводов, гидов-переводчиков г | порталтосударстве | ных услуг госо | гииской феде | рации   |        |   |
|------------------|-----------|-----------------|--------------------------------|-------------------|----------------|--------------|---------|--------|---|
|                  | госуслуги | Гражданам 🗸     |                                | Услуги            | Документы      | Заявления    | Платежи | Помощь | Q |
|                  |           |                 | < Назад                        |                   |                |              |         |        |   |
|                  |           |                 | Выберите регионы с             | оказания услу     | r              |              |         |        |   |
|                  |           |                 | Перечень регионов              |                   |                |              |         |        |   |
|                  |           |                 | Ивановская область 🗙           |                   |                |              |         |        |   |
|                  |           |                 | Выбрать ещё                    |                   |                |              |         |        |   |
|                  |           |                 |                                |                   |                |              |         |        |   |
|                  |           |                 |                                | Продолжить        |                |              |         |        |   |

13. Укажите сведения об образовании, заполнив все необходимые поля и приложив скан-копию документа об образовании. И нажмите «Продолжить»

| /ww.gosuslugi.ru  | Аттестация экскурсо | оводов, гидов-переводчиков   Портал государственнь  | іх услуг Росси | йской Федера | щии       |         |     |
|-------------------|---------------------|-----------------------------------------------------|----------------|--------------|-----------|---------|-----|
| госуслуги         | Гражданам 🖌         | Услуги                                              | Документы      | Заявления    | Платежи   | Помощь  | C   |
|                   |                     | Укажите сведения об образовании                     |                |              |           |         |     |
|                   |                     | Документ 1                                          |                |              |           |         |     |
|                   |                     | Уровень образования                                 |                |              |           |         |     |
|                   |                     | -                                                   |                | ~            |           |         |     |
|                   |                     | Полное наименование образовательной организации     |                |              |           |         |     |
|                   |                     |                                                     |                |              |           |         |     |
|                   |                     | Краткое наименование образовательной организации    |                |              |           |         |     |
|                   |                     |                                                     |                |              |           |         |     |
|                   |                     | ОГРН образовательной организации, в которой получен | о образование  |              |           |         |     |
|                   |                     |                                                     |                |              |           |         |     |
|                   |                     | Тип документа                                       |                |              |           |         |     |
|                   |                     | -                                                   |                | ~            |           |         |     |
|                   |                     | Серия                                               |                |              |           |         |     |
|                   |                     |                                                     |                |              |           |         |     |
|                   |                     |                                                     |                |              |           |         |     |
| josuslugi.ru      | Аттестация экску    | осоводов, гидов-переводчиков   Портал государст     | венных услуг   | Российской   | Федерации | L       |     |
| <b>ΓΟΟΥΟΛΗΣΙΑ</b> | ражданам 🗸          | Услуги                                              | и Документ     | ты Заявлен   | ния Плат  | ежи Пом | мош |
|                   |                     | Сория                                               |                |              |           |         |     |
|                   |                     | Серия                                               |                |              |           |         |     |
|                   |                     |                                                     |                |              |           |         |     |
|                   |                     | Номер                                               |                |              |           |         |     |
|                   |                     |                                                     |                |              |           |         |     |
|                   |                     | Дата выдачи документа об образовании                |                |              |           |         |     |
|                   |                     |                                                     |                |              |           |         |     |
|                   |                     | Квалификация                                        |                |              |           |         |     |
|                   |                     |                                                     |                |              |           |         |     |
|                   |                     | Дата начала обучения                                |                |              |           |         |     |
|                   |                     | Ċ                                                   |                |              |           |         |     |
|                   |                     | Дата окончания обучения                             |                |              |           |         |     |
|                   |                     | Ë                                                   |                |              |           |         |     |
|                   |                     |                                                     |                |              |           |         |     |
|                   |                     |                                                     |                |              |           |         |     |
|                   |                     | [                                                   |                |              |           |         |     |

Продолжить

14. Загрузите документы, подтверждающие ваш опыт работы (при наличии). Нажмите «Продолжить».

15. Если ранее вы указали о смене ФИО, для вас откроется поле «Укажите документы об изменении ФИО». Нажмите «Продолжить».

Загрузите документ, подтверждающий смену ФИО, нажмите «Продолжить».

16. Загрузите ваше фото, согласно требованиям. Загруженное вами фото будет отображено на выданной вам идентификационной карточке (бейдж) экскурсовода (гида) или гида-переводчика. Нажмите «Продолжить».

17. Выберите территориальный орган исполнительной власти, ответственный за аттестацию – ДЕПАРТАМЕНТ ТУРИЗМА ИВАНОВСКОЙ ОБЛАСТИ

18. Далее будет сформирован «Платежный документ». После оплаты по данным реквизитам вносятся сведения о квитанции. В случае, если система портала не сформирует платежный документ, оплатить госпошлину можно самостоятельно по реквизитам. Внесите сведения о квитанции, нажмите «Подать заявление».

Ваше заявление будет направлено на рассмотрение в Департамент туризма Ивановской области (контактный телефон: 8(4932) 41 78 68, управление по туризму).